### Supplement to PLC Developer's Guide Connecting to Rockwell PLCs

### Version 1.0

September 2014

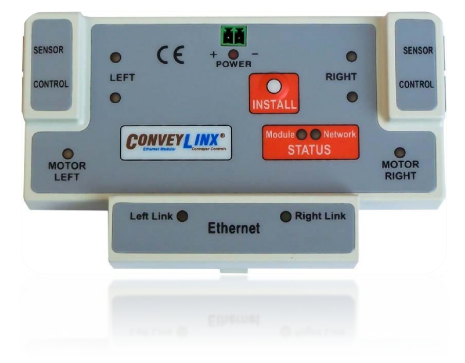

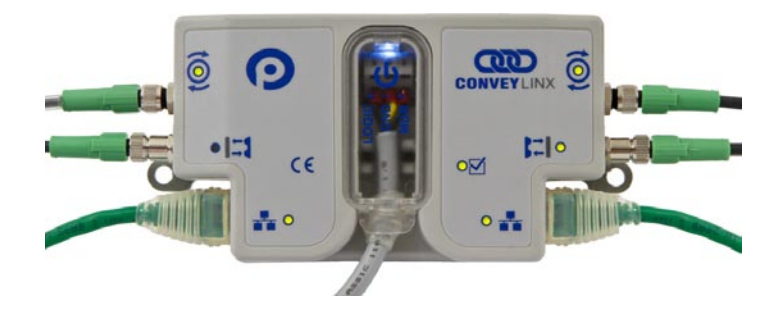

Publication ERSC-1520

### SYMBOL CONVENTIONS

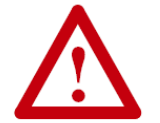

This symbol indicates that special attention should be paid in order to ensure correct use as well as to avoid danger, incorrect application of product, or potential for unexpected results

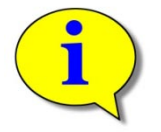

This symbol indicates important directions, notes, or other useful information for the proper use of the products and software described herein.

### **IMPORTANT USER INFORMATION**

*ConveyLinx ERSC* modules contain ESD (Electrostatic Discharge) sensitive parts and components. Static control precautions are required when installing, testing, servicing or replacing these modules. Component damage may result if ESD control procedures are not followed. If you are not familiar with static control procedures, reference any applicable ESD protection handbook. Basic guidelines are:

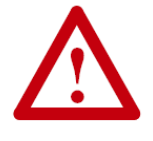

- Touch a grounded object to discharge potential static
- Wear an approved grounding wrist strap
- Do not touch connectors or pins on component boards
- Do not touch circuit components inside the equipment
- Use a static-safe workstation, if available
- Store the equipment in appropriate static-safe packaging when not in use

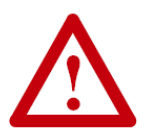

Because of the variety of uses for the products described in this publication, those responsible for the application and use of this control equipment must satisfy themselves that all necessary steps have been taken to assure that each application and use meets all performance and safety requirements, including any applicable laws, regulations, codes, and standards

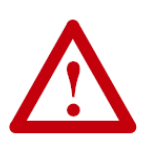

The illustrations, charts, sample programs and layout examples shown in this guide are intended solely for purposes of example. Since there are many variables and requirements associated with any particular installation, Insight Automation Inc. does not assume responsibility or liability (to include intellectual property liability) for actual use based on the examples shown in this publication

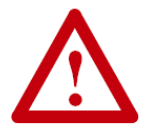

Reproduction of the contents of this manual, in whole or in part, without written permission of Insight Automation Inc. is prohibited.

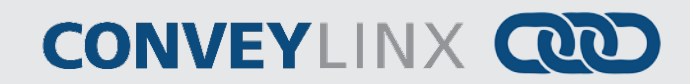

### SUMMARY OF CHANGES

The following table summarizes the changes and updates made to this document since the last revision

| Revision | Date           | Change / Update |
|----------|----------------|-----------------|
| 1.0      | September 2014 | Initial Release |
|          |                |                 |
|          |                |                 |
|          |                |                 |
|          |                |                 |
|          |                |                 |
|          |                |                 |
|          |                |                 |
|          |                |                 |

### **GLOBAL CONTACT INFORMATION**

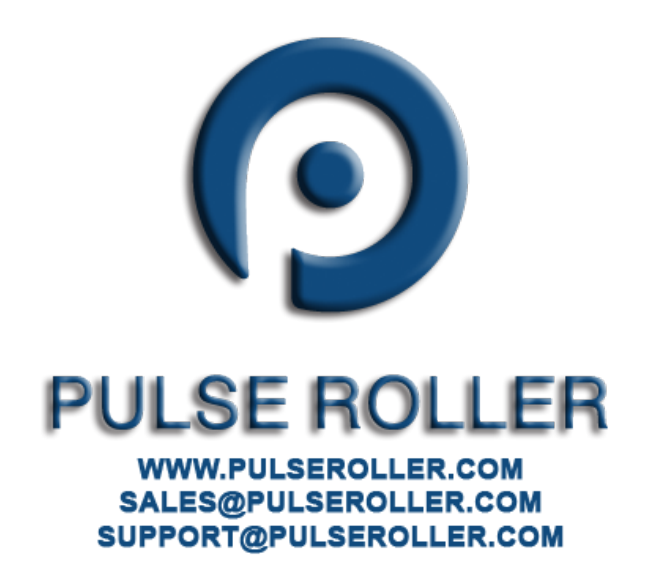

#### Table of Contents

# **CONVEY**LINX

### TABLE OF CONTENTS

| Symbol Conventions                               | 3  |
|--------------------------------------------------|----|
| Important User Information                       | 3  |
| Summary of Changes                               | 4  |
| Global Contact Information                       | 4  |
| Table of Contents                                | 5  |
| Preface                                          | 6  |
| Who Should Use This Manual?                      | 6  |
| Prerequisites                                    | 6  |
| Not Included in This Manual                      | 6  |
| Introduction                                     | 7  |
| Ethernet I/P Guidelines                          | 7  |
| Import EDS Files and use AOIs                    | 9  |
| Installing EDS Files into RSLogix5000            | 10 |
| Installing AOI into RSLogix 5000                 | 13 |
| Adding Physical Modules to Your Project          | 15 |
| Assigning New Modules to AOI                     | 18 |
| Enabling the Module for Operation                | 21 |
| Use generic Ethenret Module Method               | 27 |
| New Module for Assemblies 5 and 6                | 27 |
| New Module for Assemblies 7 and 8                |    |
| New Module for Assemblies 25 and 26              | 31 |
| Using Logix5000 MSG Instruction                  | 33 |
| Message Configuration for Reading Data from ERSC |    |
| Notes:                                           | 35 |

6 PL

CONVEYLINX COD

### **PREFACE**

### WHO SHOULD USE THIS MANUAL?

This manual is intended for users who need to utilize a Rockwell PLC equipped with Ethernet I/P capability to connect to a *ConveyLinx* Ethernet network to access module status and control conveyor operation.

#### PREREQUISITES

You should have reviewed and understood either the *ConveyLinx PLC Developer's Guide* (Insight Automation publication ERSC-1500) or *ConveyLinx-Ai PLC Developer's Guide* (Insight Automation publication ERSC-1510) before utilizing this manual's instructions to physically connect your Rockwell PLC to a ConveyLinx network.

This manual also assumes you have a solid working knowledge of both Rockwell PLC's and the RSLogix 5000 / RSLogix Designer development environments.

### NOT INCLUDED IN THIS MANUAL

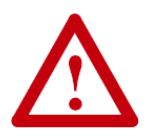

Because system applications vary; this manual assumes users and application engineers have properly sized their PLC's Ethernet port capacity to accommodate the quantity of ConveyLinx module connections desired. Please refer to you particular PLC's specifications.

7

### **INTRODUCTION**

This manual will provide instructions on how to connect your Rockwell Ethernet I/P capable PLC to a network of ConveyLinx modules. There are three basic methods for connecting ConveyLinx to Rockwell PLCs:

- Import EDS and AOIs
- Use Generic Ethernet Device
- Use MSG Instruction

All three methods can be used for ConveyLinx modules in ZPA mode and in PLC I/O mode. However, the MSG Instruction method does not maintain a constant connection to a ConveyLinx module and should not be used for "time critical" operations.

### **ETHERNET I/P GUIDELINES**

Each Allen-Bradley PLC has 2 metrics for limiting maintained Ethernet I/P communications to remote devices:

- Fixed quantity of TCP connections available on its Ethernet Port
- Fixed quantity of I/O data table memory available for connected devices

If the limit of either of these quantities is reached, the PLC processor will indicate I/O communications fault on one or more instances of device declaration.

For *ERSC* device declarations utilizing either ZPA or PLC I/O Mode instances, in general the PLC limitation on TCP connections will be reached before I/O data table memory limit is realized.

For example, for a CompactLogix L3x series processor, the documented quantity of TCP connections available on its Ethernet Port is 32. The processor always keeps one TCP connection in reserve for programming terminal access, etc. An L3x series processor can accept 31 full-time *ERSC C*onnections as generic I/O modules utilizing any combination of ZPA mode and PLC I/O Mode instances.

When an *ERSC* is attached as a "full-time generic I/O module" to the PLC, the connection is continually maintained and data exchanged at a minimum RPI value and if the PLC cannot communicate with the *ERSC* for any reason, the PLC's I/O tree will register a fault.

It is possible for the PLC to communicate via Ethernet I/P with any *ERSC* it can physically reach over its Ethernet port without the *ERSC* being "full-time connected as a generic I/O module". This is accomplished with a Logix5000 MSG instruction.

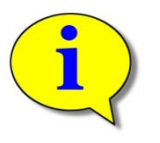

Reserve Ethernet I/P TCP connections for *ERSC*'s in PLC I/O Mode and for key ZPA Mode *ERSC*s where permanent accumulate/query/release functionality is required. Use MSG Instruction to gather less time-critical data for things such as status and diagnostics.

For more information on determining the design and capacity of your Ethernet I/P

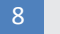

PLC Developer's Guide

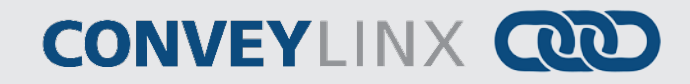

network; please refer to Allen-Bradley document *EtherNet/IP Performance Application Solution* (publication ENET-AP001D-EN-P).

### IMPORT EDS FILES AND USE AOIS

For this method, Insight Automation has pre-packaged the PLC register Assemblies (detailed in the Developer's Guides) into a combination EDS configurations and Add On Instructions (AOIs) to make your program development easier and more straight-forward. What the AOI does is creates a custom data type for your module that puts meaningful tag names for all the I/O going to and from the ERSC module and the PLC. Also, some of these created tags are already in easy to use Boolean data types to make it easier for you to write and for others to follow your logic program.

This method requires you have the following files:

055C002B00010200\_ERSC\_ZPA\_2\_1.eds 055C002B00020200\_ERSC\_IO\_2\_1.eds ERSC\_ZPA\_2\_1.L5X ERSC\_PLCIO\_2\_2.L5X

These are the filenames as of the publication of this document. Please go to pulseroller.com to download the latest versions of these files.

You do not have to install both EDS files and both AOI files into your RSLogix 5000 environment unless you want to use ConveyLinx modules in both ZPA mode and PLC I/O mode. We recommend you install both so they are available for future projects.

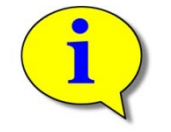

By default, ConveyLinx modules install themselves in ZPA mode. You have to utilize the EasyRoll software tool to change the mode of any and all ConveyLinx modules that need to be in PLC I/O mode.

10

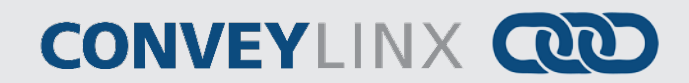

### INSTALLING EDS FILES INTO RSLOGIX5000

#### <u>Step 1</u>

With RSLogix5000 open, select Tools from the menu and EDS Hardware Installation Tool

#### <u>Step 2</u>

Select the Register an EDS file(s) radio button and click next

#### <u>Step 3</u>

Select the register a single file radio button and click Browse and then browse to the location on your PC where you downloaded the EDS file. In this example we are installing the ZPA version. Click Next to continue.

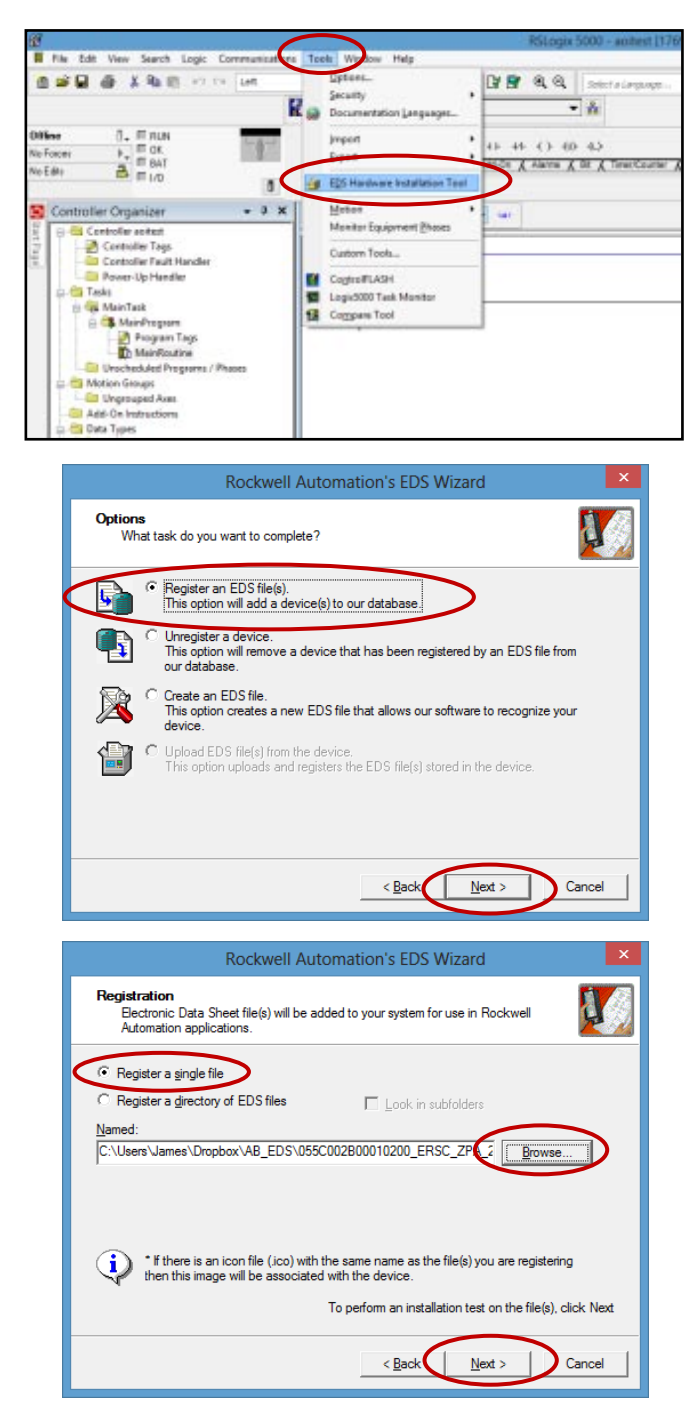

#### <u>Step 4</u>

This window should appear with the green check indicating there were no errors. Click Next to continue

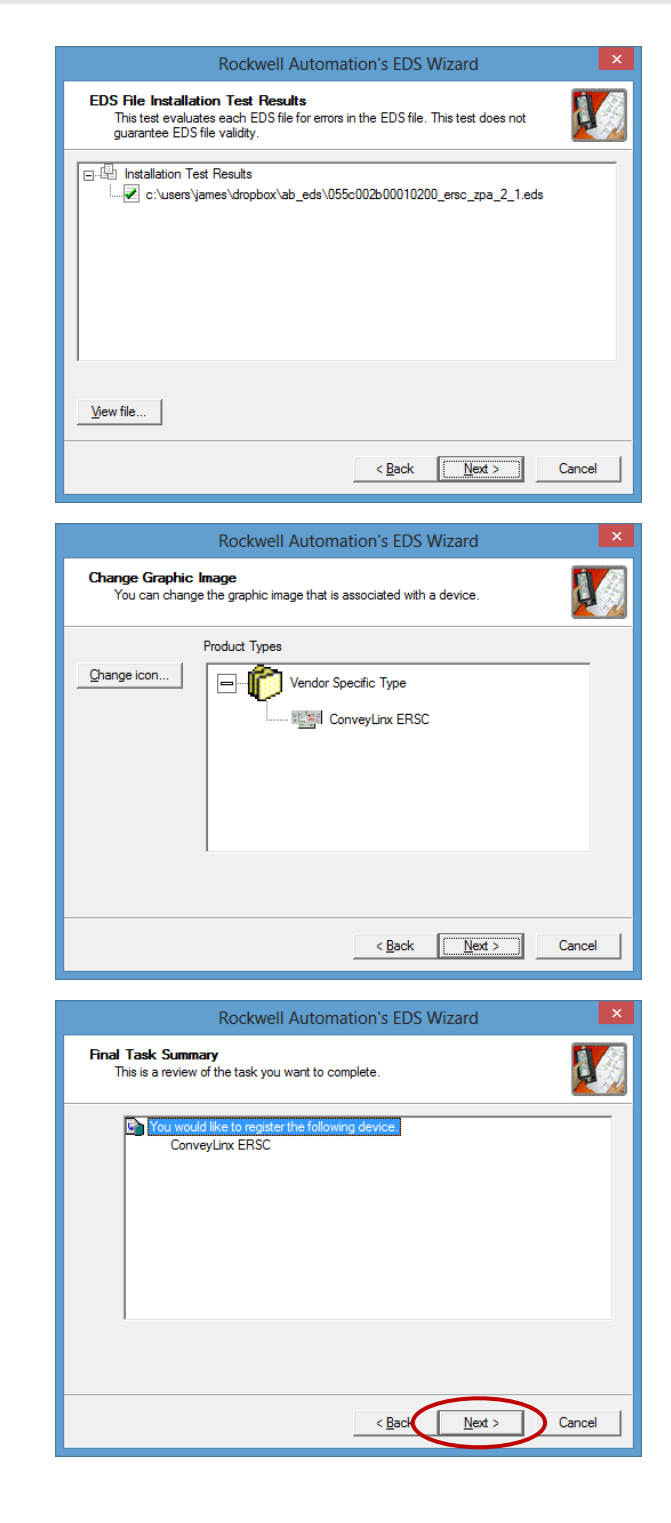

#### Step 5

A window appears indicating the graphic image included in the EDS file. This image will be used if you want to show network topology in RSNetworx. You can change to your own icon if you wish. Click Next to Continue

#### Step 6

RSLogix5000 asks if you want to complete the installation. Click Next to proceed.

### CONVEYLINX COD

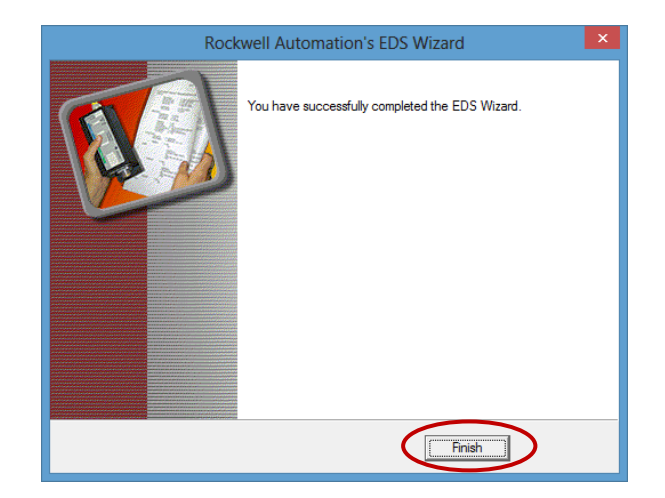

<u>Step 7</u>

RSLogix5000 lets you know when it is done by showing this window. Click Finish.

Simply repeat this process to install another EDS file into your RSLogix5000 environment.

### INSTALLING AOI INTO RSLOGIX 5000

After your EDS files have been installed; the next procedure is to install the Add On Instruction (AOI) files that you downloaded.

MainTask G MainFregnere Program Tags MainRoutine

Motion Groups

Revision Note

Vendor:

>

<

Ready

Unscheduled Programs / Phases

#### <u>Step 1</u>

Right click on the Add On Instruction folder in the explorer tree. From the pop-up menu select Import Add On Instruction...

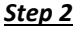

Navigate to the folder location where you downloaded your AOIs, select the file then click import. In this example we are importing the AOI for ZPA mode.

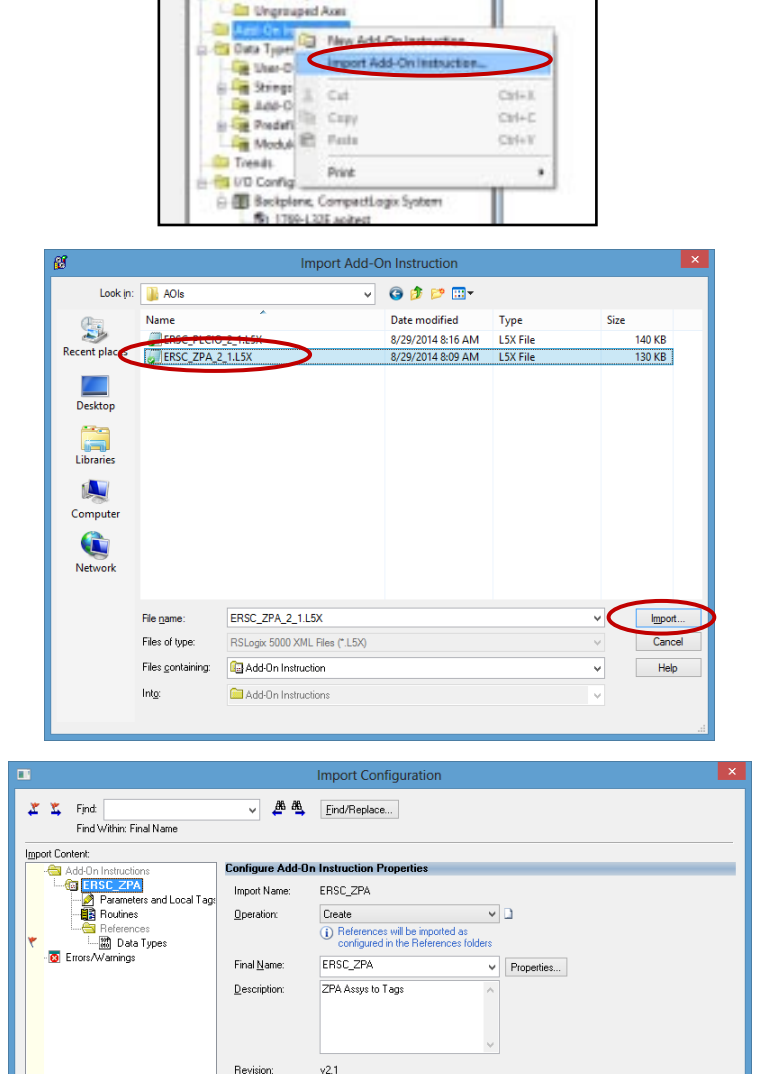

Updated tag names and order Insight Automation Inc.

#### <u>Step 3</u>

A window will appear indicating the details about the AOI you are about to import. There should be no errors or warnings. Click OK to proceed with the import.

Publication ERSC-1520 Rev 1.0 – September 2014

OK

Cancel Help

PLC Developer's Guide

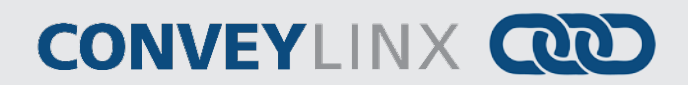

Simply repeat this process to import the other AOI for the ERSC in PLC I/O mode.

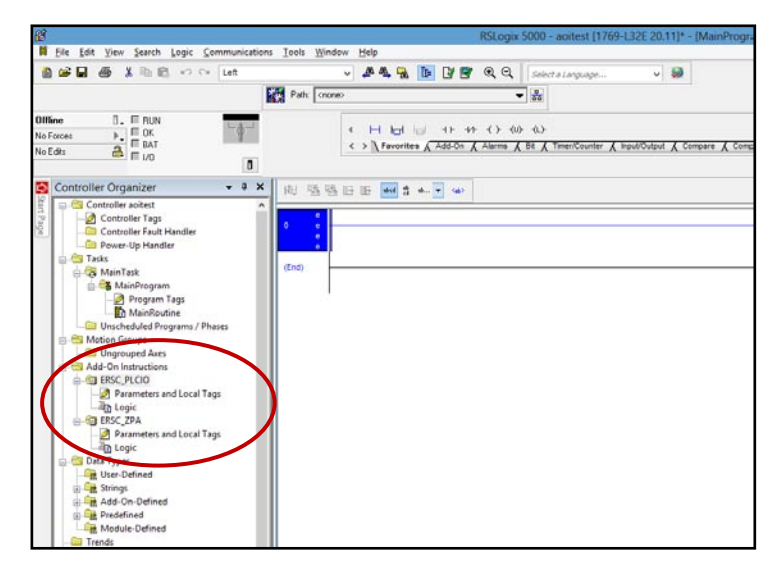

When you are done, these AOIs will appear in the explorer tree as shown.

### ADDING PHYSICAL MODULES TO YOUR PROJECT

For our example, we are going to add one ZPA module and one PLC I/O module to our current project. For our example we are assuming these have been configured with I.P. addresses 192.168.27.20 for the ZPA module and 192.168.27.21 for the PLC I/O module. The EDS files for each module type already include all the assembly and connection information. All you need to do is add the module type you want to use.

#### <u>Step 1</u>

Right Click the Ethernet icon in the explorer tree and select New Module

#### <u>Step 2</u>

The Select Module Type window appears. We want to use filters so we don't have to scroll through a long list. Uncheck the Module Type Vendor Filters box to clear the list

Note your list may look different depending on what you have already installed in your RSLogix5000 environment.

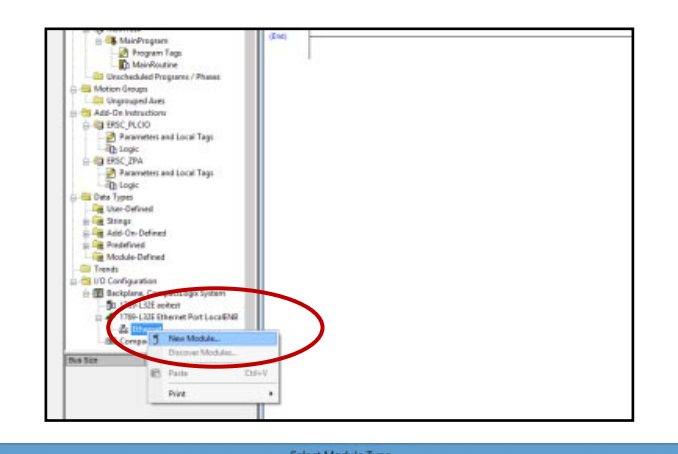

| Enter Search Text for Module Tj | Dear Filters                           |                  |                           | Hide Filters &  |
|---------------------------------|----------------------------------------|------------------|---------------------------|-----------------|
| Module Typ                      | e Category Fiters                      |                  | Module Type Vendor Fiters | 1               |
| CIP Motion Drive                |                                        | EANUC Corp       | roration                  | -               |
| Communication                   |                                        | FANUC Robo       | otics America             |                 |
| Communications Adapter          |                                        | Insight Autom    | nation Inc.               |                 |
| Controller                      |                                        | Mettler-Toled    | io i                      |                 |
| Digital                         |                                        | V Parker Hanni   | fin Corporation           |                 |
| Catalog Number                  | Description                            | Vendor           | Category                  |                 |
| 0005_0078_0030                  | SP600                                  | Relance Bectric  | DPI to EtherNet/IP        |                 |
| 0005_0078_0038                  | SP600 ER 400V                          | Relance Bectric  | DPI to EtherNet/IP        |                 |
| 0005_0078_0039                  | SP600 ER 200V                          | Reliance Bectric | DPI to EtherNet/IP        |                 |
| 0005_0078_003A                  | SP600 ER 600V                          | Relance Bectric  | DPI to EtherNet/IP        |                 |
| 0005_0078_0050                  | Liquifio 2.0                           | Reliance Bectric | DPI to EtherNet/IP        |                 |
| 0005_007F_0027                  | MD60                                   | Reliance Bectric | MDI to EtherNet/IP        |                 |
| 0005_007F_0028                  | MD65                                   | Relance Bectric  | MDI to EtherNet/IP        |                 |
| 1305-ACDrive-EN1                | AC Drive via 1203-EN1                  | Alen-Bradley     | Drive                     |                 |
| 1336E-IMPACTDrive-EN1           | AC Drive via 1203-EN1                  | Alen-Bradley     | Drive                     |                 |
| 1336F-PLUSIID#ve-EN1            | AC Drive via 1203-EN1                  | Alen-Bradley     | Drive                     |                 |
| 1336R-REGENBrake EN1            | Brake via 1203-EN1                     | Alen-Bradley     | Drive                     |                 |
| 1336S-PLUSDriveLG-EN1           | 007-600 HP Code AC Drive via 1203-EN1  | Alen-Bradley     | Drive                     |                 |
| 1336S-PLUSDriveSM-EN1           | F05-F100 HP Code AC Drive via 1203-EN1 | Alen-Bradey      | Drive                     |                 |
| 296 of 296 Module Types Found   | 1                                      |                  |                           | Agd to Favorite |

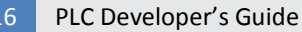

### CONVEYLINX COD

#### <u>Step 3</u>

Scroll down the Vendor List until you see Insight Automation, then click its checkbox. All modules whose vendor is Insight Automation should appear in the list.

| Enter Search Text for Mod                                    | ule 7)pe               | Clear Filters |                                        |                                           | Hide Filte | rs e |
|--------------------------------------------------------------|------------------------|---------------|----------------------------------------|-------------------------------------------|------------|------|
| Modul                                                        | e Type Category Fiters |               | <u>^</u>                               | Module Type Vendor Fitters                |            | ^    |
| CIP Motion Drive Communication Communications Ada Controller | pter                   |               | FANUC Cor<br>FANUC Rel<br>Insight Auto | poration<br>botics America<br>mation Inc. |            | 1    |
| Digital                                                      |                        |               | v 🗌 Parker Han                         | nfin Corporation                          |            |      |
| Catalog Number Epsc. pl.cio                                  | Description            |               | Vendor                                 | Category<br>Control Devention and A       |            |      |
| ERSC-ZPA                                                     | ConveyLinx ERSC        |               | Insight Automati                       | Genetic Device(keyable)                   |            |      |
|                                                              |                        |               |                                        |                                           |            |      |
|                                                              |                        |               |                                        |                                           |            |      |

### <u>Step 4</u>

For our example, we are going to select the ERSC-ZPA item from the list and click Create.

| 9 Module Discovery   Favorites                                                                 | ct Module Type                                                                                                    |                  |
|------------------------------------------------------------------------------------------------|----------------------------------------------------------------------------------------------------|------------------|
| tter Search Text for Module Type                                                               |                                                                                                    | Hige Filters R   |
| Module Type Category Fiters<br>CP Moino Dine<br>Communications Adapter<br>Controller<br>Optial | Module Type Vendor Fiters FANUC Corporation FANUC Rabotics America Finiture Rabotics America Minight Automation Inc. Metter-Tailedo Parket Harnific Corporation | ^                |
| Casilog Number Description Conveylaw ERIC Conveylaw ERIC                                       | Vendor Category<br>Insight Automati. Generatic Device/benyable)<br>Insight Automati. Generatic Device/benyable)                                                 |                  |
| d 297 Module Types Found                                                                       |                                                                                                    | Agd to Favorites |

### <u>Step 5</u>

The New Module window appears. For our example, we are creating the ZPA module for our project. Enter the name, description (optional), and I.P. address and then click OK

|                                                           | New Module               | •                   |            |         |
|-----------------------------------------------------------|--------------------------|---------------------|------------|---------|
| ieneral <sup>*</sup> Connection Module Info Internet Prot | tocol Port Configuration |                     |            |         |
| Type: ERSC-ZPA ConveyLinx ERSC                            |                          |                     |            |         |
| Vendor: Insight Automation Inc.                           |                          |                     |            |         |
| Parent: LocalENB                                          |                          |                     |            |         |
| Name: Module_27_20                                        |                          | Ethernet Address    |            |         |
| Description: First Node of ZPA MDR                        | <u>^</u>                 | O Private Network:  | 192.168.1. | *       |
|                                                           |                          | IP <u>A</u> ddress: | 192 . 168  | 27 . 20 |
|                                                           |                          | O Host Name:        |            |         |
|                                                           |                          | O Hoat Hame.        |            |         |
|                                                           | ~ ·                      |                     |            |         |
| Module Definition                                         |                          |                     |            |         |
| Revision: 2.1                                             |                          |                     |            |         |
| Electronic Keying: Compatible Module                      |                          |                     |            |         |
| Connections: ZPA Connection                               |                          |                     |            |         |
|                                                           |                          |                     |            |         |
|                                                           |                          |                     |            |         |
|                                                           | Change                   |                     |            |         |
|                                                           |                          |                     |            |         |

### <u>Step 6</u>

To add another module, repeat the process to get to the Select Module Type window. For our example, we want to create the PLC I/O module for our project. Click on the ERSC-PLCIO selection and click Create.

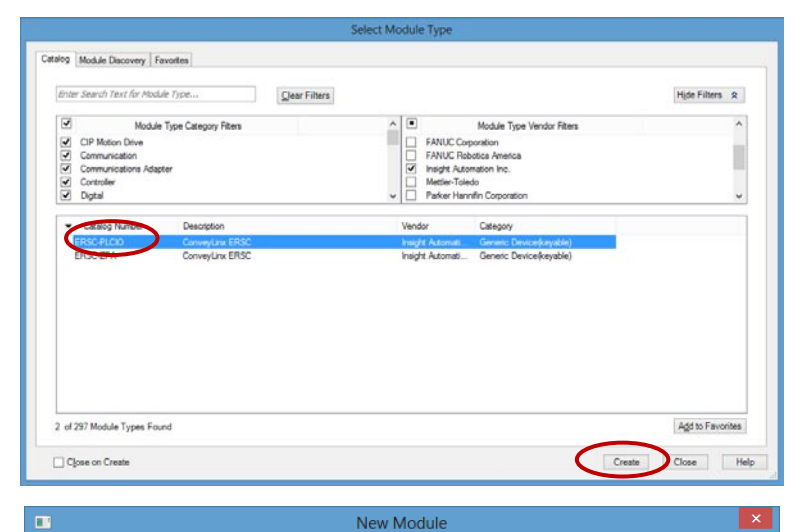

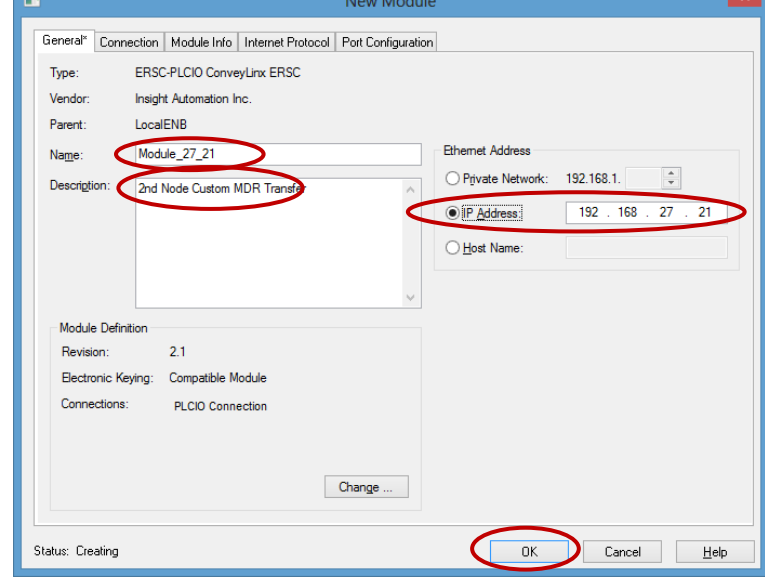

### <u>Step 7</u>

This is a repeat of Step 5 except the information entered is for the PLC I/O module for our project.

When you are done, you should see both new modules in the explorer tree

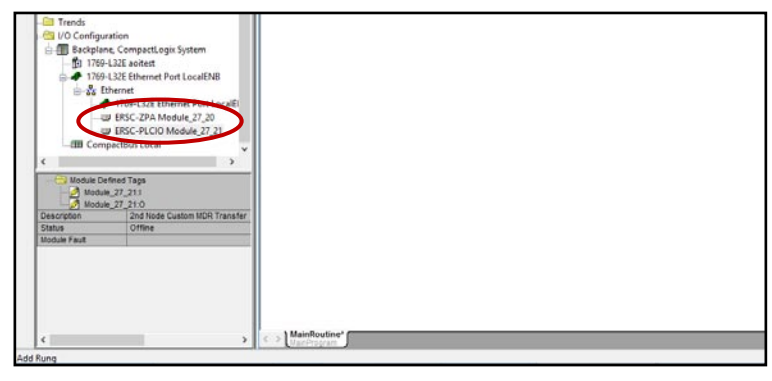

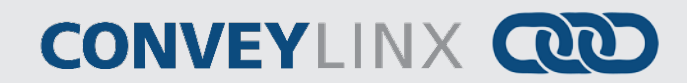

### ASSIGNING NEW MODULES TO AOI

The next step in the procedure is to create an instance of the appropriate AOI for each physical module that you created.

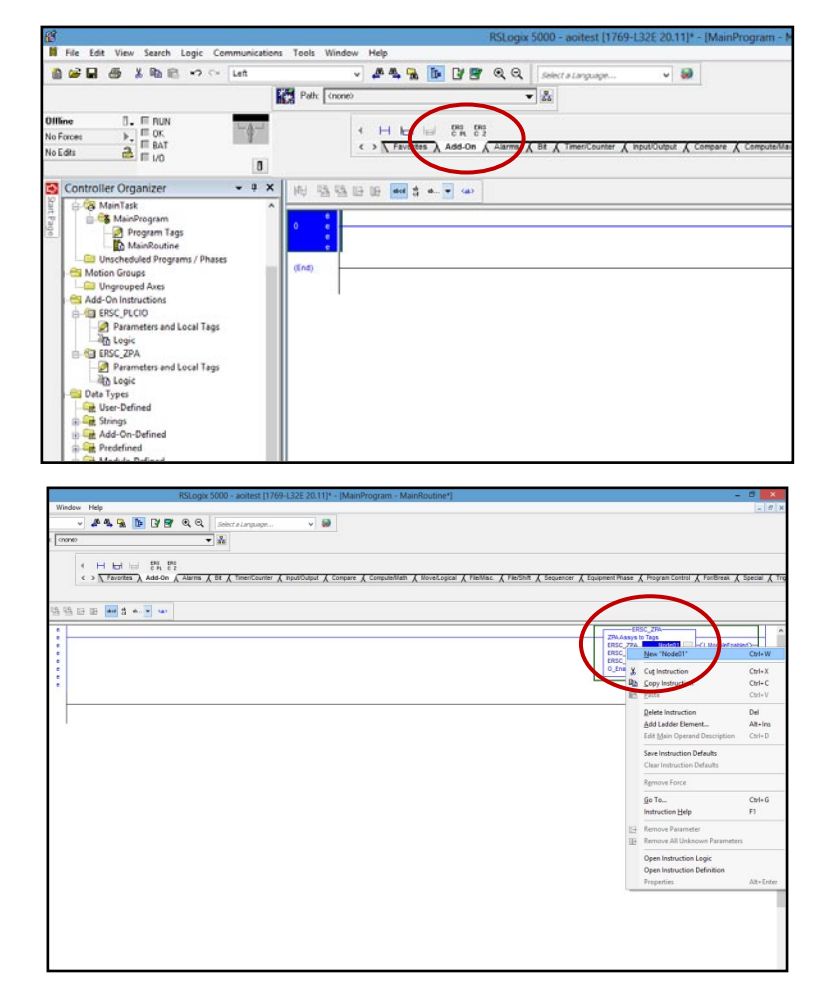

#### Step 1

Locate the AOIs and place in your ladder diagram. For our example we are selecting the ERSC\_ZPA instruction

#### <u>Step 2</u>

Once the instruction has been added to the ladder, we need to create a tag that will be how you access the modules data.

For our example we entered "Node01" and then created the new tag

I A TI

# **CONVEY**LINX

### Step 3

This is the typical New Tag window you invoke from the ladder diagram screen. Note that the DataType defaults to the AOI's data type. Click Create to create the new tag

| _                                                                                                    | 1100001           |   |                                       |   |       |   |
|----------------------------------------------------------------------------------------------------|-------------------|---|---------------------------------------|---|-------|---|
| Description:                                                                                                    |                   |   | ^                                     |   | Cance | I |
|                                                                                                    |                   |   |                                       |   | Help  |   |
|                                                                                                    |                   |   | ~                                     |   |       |   |
| <u>U</u> sage:                                                                                                    | <normal></normal> |   | ~                                     |   |       |   |
| Typ <u>e</u> :                                                                                                    | Base              | ~ | Connection                            |   |       |   |
|                                                                                                    |                   |   |                                       |   |       |   |
| Alias <u>F</u> or:                                                                                                    |                   |   |                                       |   |       |   |
| Alias <u>F</u> or:                                                                                                    |                   |   | ~                                     |   |       |   |
| Alias <u>F</u> or:<br>Data <u>T</u> ype:                                                                                             | ERSC_ZPA          |   |                                       | > |       |   |
| Alias <u>F</u> or:<br>Data <u>T</u> ype:<br><u>S</u> cope:                                                                           | ERSC_ZPA          |   | · · · · · · · · · · · · · · · · · · · | > |       |   |
| Alias <u>F</u> or:<br>Data <u>T</u> ype:<br><u>S</u> cope:<br>E <u>x</u> ternal<br>Access:                                           | ERSC_ZPA          |   | ~                                     |   |       |   |
| Alias <u>F</u> or:<br>Data <u>T</u> ype:<br><u>S</u> cope:<br>E <u>x</u> ternal<br>Access:<br>Style:                                 | ERSC_ZPA          |   | ~                                     |   |       |   |
| Alias <u>F</u> or:<br>Data <u>T</u> ype:<br><u>S</u> cope:<br><u>External</u><br>Access:<br>Style:<br><u>C</u> onstant               | ERSC_ZPA          |   | •                                     |   |       |   |
| Alias <u>F</u> or:<br>Data <u>Type:</u><br><u>S</u> cope:<br>External<br>Access:<br>Style:<br><u>C</u> onstant<br><u>Open</u> Conl   | ERSC_ZPA          |   | •<br>•<br>•                           |   |       |   |
| Alias <u>F</u> or:<br>Data <u>Type</u> :<br><u>S</u> cope:<br>External<br>Access:<br>Style:<br><u>C</u> onstant<br><u>O</u> pen Conl | ERSC_ZPA          |   | v<br>v                                |   |       |   |

al 🔏 File/Misc. 🔏 File/Shift 🔏 Sequencer 🔏 Equipment Phase 🔏 Program Control 🔏 For/Break 🔏 Sp

**7.** 

Ĵ ⊕-M

Controller Program

ZPA Assys to Tags

Node01 ....

~

Show: 055C:EBSC ZPA 2DE62E991:0

-</ Module

== Data Type

Assys to Tags

ERSC\_IN\_Medule\_27\_20:1

#### <u>Step 4</u>

The AOI requires two other parameters; "ERSC IN" for the data coming from the module and "ERSC\_OUT for data coming from the PLC to the module. These will be from the physical modules we previously added. Here we will add the ERSC\_IN parameter by clicking the drop down box arrow will automatically show all tags that match the data type for the ERSC\_IN parameter. In this case, "Module\_27\_20" is the only ZPA module we created, so it is the only selection. Double click this and it will be assigned to the Node01 instance of our ZPA AOI's "ERSC\_IN" parameter.

### CONVEYLINX COD

#### <u>Step 5</u>

Similarly to Step 4, we need to do the select the physical module for the ERSC\_OUT parameter. Clicking the drop down box arrow will show all physical modules that have the matching data type for the ERSC\_OUT parameter.

Double click this and it will be assigned to the NodeO1 instance of our ZPA AOI's "ERSC\_OUT" parameter.

At this point, the AOI has been set up to use in your logic program. All of the tags associated with using the Module\_27\_20 in ZPA mode are in the structured tag "Node01".

| eilliath & MoveiLogical & File/Misc. & File/Shift & Sequencer & Equipment Phase & Program Control & For/Break & Si<br>ZPAAssys to Tags<br>ERSC_ZPA<br>ZPAAssys to Tags<br>ERSC_ZPA<br>RASSYS to Tags<br>ERSC_ZPA<br>Node01       | pecial 🖌  |
|----------------------------------------------------------------------------------------------------|-----------|
| Math & Move/Logical & File/Misc. & File/Shift & Sequencer & Equipment Phase & Program Control & For/Break & S<br>ZPAAssys to Tags<br>ERSC_ZPA<br>ERSC_ZPA<br>ERSC_ZPA<br>Node01<br>ERSC_ZPA<br>Node01<br>CLModuleEnabled         | pecial 🗶  |
| Math & Move/Logical & File/Misc. & File/Shift & Sequencer & Equipment Phase & Program Control & For/Break & Si<br>ZPAAssys to Tags<br>ERSC. ZPA<br>ERSC. ZPA<br>ERSC. ZPA<br>Node01                                              | pecial 🔏  |
| Math & Move/Logical & File/Misc. & File/Shift & Sequencer & Equipment Phase & Program Control & For/Break & S<br>ZPAAssys to Tags<br>ERSC. ZPA<br>ERSC. ZPA<br>ERSC. ZPA<br>CI_ModuleEnabled<br>ERSC. ZPA                        | pecial 🔏  |
| Math & Move/Logical & File/Misc. & File/Shift & Sequencer & Equipment Phase & Program Control & For/Break & S<br>ZPAAssys to Tags<br>ERSC. ZPA<br>ERSC. ZPA<br>Node01<br>ERSC. ZPA<br>Node01<br>CL/ModuleEnabled                 | pecial 🔏  |
| Math & Move/Logical & File/Misc. & File/Shift & Sequencer & Equipment Phase & Program Control & For/Break & S<br>ZPAAssys to Tags<br>ERSC. ZPA<br>ERSC. ZPA<br>Noteo1<br>ERSC. ZPA<br>Noteo1<br>ERSC. ZPA<br>Noteo1<br>ERSC. ZPA | pecial 🚶  |
| Math & Move/Logical & File/Misc. & File/Shirt & Sequencer & Equipment Phase & Program Control & Forthereak & Sile     ZPA.Assys to Tags     ERSC. ZPA.     ERSC. ZPA.     Node01     CL/ModuleEnabled                            | pecial A  |
| ZPAAssys to Tags<br>ERSC_ZPA<br>ERSC_ZPA<br>ERSC_ZPA<br>Node01                                                                                                    |           |
| ZPA Assys to Tags<br>ERSC_ZPA<br>ZPA Assys to Tags<br>ERSC_ZPA<br>Node01 []<br>Cl_ModuleEnabled<br>ERSC_N Mode0 27_20:1                                                                                                    |           |
| ZPAAssys to Tags<br>                                                                                                    |           |
| ZPA Assys to lags                                                                                                    | _         |
| ZPA Assys to Tags<br>ERSC ZPA Node01                                                                                                    |           |
| ERSC ZPA Nodevi I C Module nabled                                                                                                    | ~         |
|                                                                                                    | ורי       |
| C EnableMa                                                                                                    |           |
| T. Enter Name Filter V Show: _055C:ERSC_ZPA_ADE69366:0                                                                                                    | :0        |
| Name ==  Data Type                                                                                                    |           |
| Module_27_20:0055C:ERSC_ZPA_                                                                                                    | _ADE6936  |
|                                                                                                    |           |
|                                                                                                    |           |
|                                                                                                    |           |
|                                                                                                    |           |
|                                                                                                    |           |
| Controller                                                                                                    |           |
| Program                                                                                                    |           |
| riogram                                                                                                    |           |
|                                                                                                    |           |
|                                                                                                    |           |
|                                                                                                    |           |
| rogram - MainRoutine*] -                                                                                                    | . 0       |
|                                                                                                    | -         |
|                                                                                                    |           |
|                                                                                                    |           |
|                                                                                                    |           |
|                                                                                                    |           |
|                                                                                                    |           |
| Szemuladiath / Movad noizel / FiedBirc / FiedSirt / Szevanzar / Szevanzar (Beaument Bhase / Broczam Control / EcrBeack /                                                                                                    | Special   |
| Compute/Math & Move/Logical & File/Misc. & File/Shift & Sequencer & Equipment Phase & Program Control & For/Break &                                                                                                    | Special , |

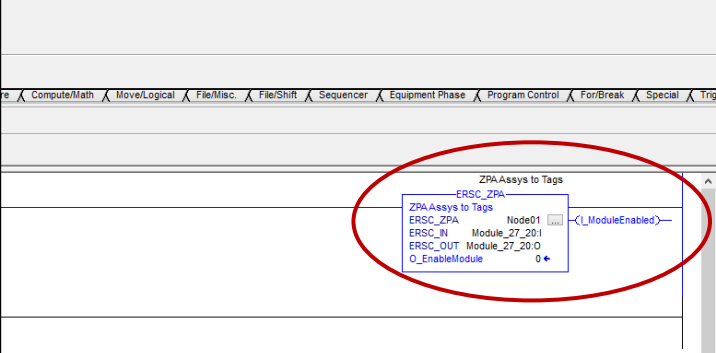

### ENABLING THE MODULE FOR OPERATION

Before using the AOI in your program, you need to add some logic to enable the outputs on the physical module. Both EDS files (ZPA and PLC I/O) use the assemblies that require the PLC Enable function to instruct the ERSC module to process output data from the PLC.

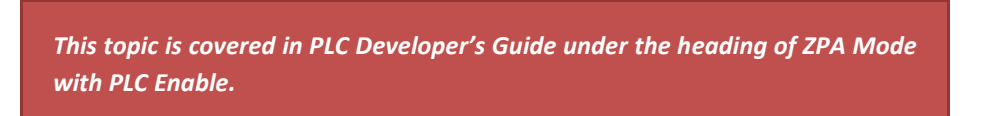

Another function that is built-in when you created the module is indication of whether the PLC is communicating with the module. For example, for the ZPA module we created (Module\_27\_20); if you look in the Controller tags for the input data coming from the module, there is a Boolean value that indicates "Connection Faulted".

From our example, when you expand the "Module\_27\_20:I" structure, there is a BOOL that indicates "Connection Faulted". This tag can be used in your logic to assure connection is OK prior to enabling the module.

| γ. | Enter Name Filter 🗸 🗸 🗸           | Show: All Tags |    |                         | v |
|----|-----------------------------------|----------------|----|-------------------------|---|
|    | Name                              |                | == | Data Type               | ^ |
| 1  | Module_27_20:I                    |                |    | _055C:ERSC_ZPA_2DE62E9  |   |
| Ð  | -Module_27_20:I.ConnectionFaulted |                |    | BOOL                    |   |
| 1  | +-Module_27_20:I.Data             |                |    | SINT[42]                |   |
| Ū  | +- Module_27_20:0                 |                |    | _055C:ERSC_ZPA_ADE6936  | 1 |
| Ū  | +- Module_27_21:I                 |                |    | _055C:ERSC_PLCIO_B67760 | : |
| Ū  | +- Module_27_21:0                 |                |    | _055C:ERSC_PLCIO_7C5358 | 3 |
| Ū. | +-Node01                          |                |    | ERSC_ZPA                |   |
|    |                                   |                |    |                         |   |
|    |                                   |                |    |                         | ¥ |
|    | <u>C</u> ontroller                |                |    |                         |   |
|    | <u>P</u> rogram                   |                |    |                         |   |

We recommend a simple rung of logic for each module that will allow the module to be enabled when its connection is OK and when "the system" is OK to start. This "system OK" state is wholly up to you as the programmer to determine.

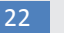

### CONVEYLINX COD

|                           | RSLogix 5000 - aoitest [1769-L32E 20.11]* - [MainProgram - MainRoutine*] -                                                                                                    | 0 ×           |
|---------------------------|----------------------------------------------------------------------------------------------------|---------------|
| <u>T</u> ools <u>W</u> ir | iow Help                                                                                                    | _ 8 ×         |
|                           | 🗸 🇯 🍇 🚹 📴 🖓 🔍 Q, Q, Select a Language 🗸 🦻                                                                                                    |               |
| 💈 Path: 🤇 ni              |                                                                                                    |               |
|                           | H Ind Ind Athen A Concern A Concern A Computer A Computer A Computer A Computer A Move/Logical A File/Miles. A File/Shift A Sequencer A Equipment Phase A Program Control A For/Break A S                                      | pecial 🔏 Trig |
|                           |                                                                                                    |               |
| 围盟                        |                                                                                                    |               |
| 0                         | ZPAAssys to Tags<br>ERSC_ZPA<br>ZPAAssys to Tags<br>ERSC_ZPA<br>ERSC_ZPA<br>IN dodue _27.201<br>ERSC_OUT Module_27.200<br>O_EnableModule 0 +                                                                                   | )—<br>)—      |
| 1                         | ZPAAssys to Tags ZPAAssys to Tags Local ERSC Module Enabled Uption to Table Output or Enable Output or Enable Output or Enable of ERSC Module_27_201.ConnectionFauled Node011_UtiduleEnabled System_OK_To_Run Node010_EnableMo | Jule          |
| (End)                     |                                                                                                    | $\neg$        |

For our example, we added a N.C. contact for the module's "ConnectionFaulted" tag, a N.C. contact for the AOI's tag that indicates that the module is not enabled, and a N.O. contact for the programmer's "System\_OK\_to\_Run" condition as previously described. When this logic becomes true, then AOI's input to "EnableModule" is energized. When the module becomes enabled, the "ModuleEnabled" contact becomes true so that the "EnableModule" input to the AOI does not need to be held ON to keep the module enabled.

### ZPA AOI TAG DESCRIPTIONS

The following chart lists each tag made available in the ERSC-ZPA AOI along with the register reference from the PLC Developer's Guide 4.7 and later or ConveyLinx-Ai PLC Developer's Guide version 1.0 and later.

| Tag Name                         | Data | Developer's<br>Guide     | Bit       | Description                                                                                                  |
|----------------------------------|------|--------------------------|-----------|----------------------------------------------------------------------------------------------------|
|                                  | Type | Register                 |           |                                                                                                    |
| I_ArrivalUPZn                    | BOOL | 5-0                      | AOI Logic | Arrival at Local Upstream Zone – Only active if zone becomes occupied and it has been set to accumulate      |
| I_ArrivalDNZn                    | BOOL | 5-1                      | AOI Logic | Arrival at Local Downstream Zone – Only active if zone<br>becomes occupied and it has been set to accumulate |
| I ControlPortPin3 Left           | BOOL | 5-18                     | 1         | Left Control Port Pin 3 Energized                                                                            |
| I_ControlPortPin3_Right          | BOOL | 5-18                     | 3         | Right Control Port Pin 3 Energized                                                                           |
| I_ControlPortPin4_Left           | BOOL | 5-18                     | 5         | Left Control Port Pin 4 Energized                                                                            |
| I_ControlPortPin4_Right          | BOOL | 5-18                     | 7         | Right Control Port Pin 4 Energized                                                                           |
| I_ConveyStopByLeftControlPort    | BOOL | 5-20                     | 8         | ConveyStop Activated at Local Left Control Port                                                              |
| I_ConveyStopByLostConnection     | BOOL | 5-20                     | 6         | ConveyStop Activated because of Lost Connection                                                              |
| I_ConveyStopByPLCCmd             | BOOL | 5-20                     | 7         | ConveyStop Activated because of PLC Command                                                                  |
| I_ConveyStopByPLCDisconnect      | BOOL | 5-20                     | 10        | ConveyStop Activated because of Lost PLC Connection                                                          |
| I_ConveyStopByRemoteModule       | BOOL | 5-20                     | 5         | ConveyStop Activated by another module in Stop Group                                                         |
| I_ConveyStopByRightControlPort   | BOOL | 5-20                     | 9         | ConveyStop Activated at Local Right Control Port                                                             |
| I_GetForwardTracking             | DINT | 5-14 (MSW)               | -         | Current Forward Tracking Value at Induct to Local                                                            |
|                                  | DOOL | 5-15 (LSW)               | 45        | Opstream zone                                                                                                |
|                                  | BOOL | 5-18                     | 15        | Module Heartbeat                                                                                             |
|                                  | BOOL | 5-6                      | 5         | Sensor Jam at Local Upstream Zone                                                                            |
| I_JamAtDNZn                      | BOOL | 5-7                      | 5         | Sensor Jam at Local Downstream Zone                                                                          |
| I_WODUIEEnabled                  | BOOL | -                        | -         | Local ERSC Module Output are Enabled                                                                         |
| I_ModuleFault                    | BOOL | 5-6<br>5-7               | AOI Logic | and bits 2 and 7 from 5-7                                                                                    |
| I_ModuleStatus                   | DINT | 5-6 (MSW)<br>5-7 (LSW)   |           | Modules Status Words 1 and 2                                                                                 |
| I_MtrError_Left                  | BOOL | 5-6                      | 3         | Left Motor Error is Active                                                                                   |
| I_MtrError_Right                 | BOOL | 5-7                      | 3         | Right Motor Error is Active                                                                                  |
| I_SensorPortPin3_Left            | BOOL | 5-18                     | 0         | Left Sensor Port Pin 3 Energized                                                                             |
| I_SensorPortPin3_Right           | BOOL | 5-18                     | 2         | Right Sensor Port Pin 3 Energized                                                                            |
| I_SensorPortPin4_Left            | BOOL | 5-18                     | 4         | Left Sensor Port Pin 4 Energized                                                                             |
| I_SensorPortPin4_Right           | BOOL | 5-18                     | 6         | Right Sensor Port Pin 4 Energized                                                                            |
| I_TrackingDNZn                   | DINT | 5-10 (MSW)<br>5-11 (LSW) | -         | Current Tracking Value for Arrival at Local Downstream Zone                                                  |
| I_TrackingUPZn                   | DINT | 5-8 (MSW)<br>5-9 (LSW)   | -         | Current Tracking Value for Arrival at Local Upstream Zone                                                    |
| I_ZoneStatusDnZn                 | SINT | 5-1                      | Lo Byte   | Zone Status Local Downstream Zone Forward Direction                                                          |
| I_ZoneStatusUpZn                 | SINT | 5-0                      | Lo Byte   | Zone Status Local Uptream Zone Forward Direction                                                             |
| O_AccForArrivalDNZn              | BOOL | 6-5                      | 0         | Set Local Downstream Zone to Accumulate                                                                      |
| O_AccForArrivalUPZn              | BOOL | 6-4                      | 0         | Set Local Upstream Zone to Accumulate                                                                        |
| O_AccumAdjUpstreamToDNZn         | BOOL | 6-5                      | 8         | Accumulate Adjacent Upstream to Local Downstream Zone                                                        |
| O_AccumAdjUpstreamToUPZn         | BOOL | 6-4                      | 8         | Accumulate Adjacent Upstream to Local Upstream Zone                                                          |
| O_ClearJamDNZn                   | BOOL | 6-21                     | 0         | Clear Jam at Local Upstream Zone                                                                             |
| O_ClearJamUPZn                   | BOOL | 6-20                     | 0         | Clear Jam at Local Downstream Zone                                                                           |
| O_ClearMotorError                | BOOL | 6-16                     | 0         | Clear Motor Error Left & Right                                                                               |
| O_ConfArrivalAdjDownstreamToDNZn | BOOL | 6-5                      | 9         | Confirm Downstream Arrival for Local Downstream Zone                                                         |
| O_ConfArrivalAdjDownstreamToUPZn | BOOL | 6-4                      | 9         | Confirm Downstream Arrival for Local Upstream Zone                                                           |
| O_ControlPortOutputLeft          | BOOL | 6-17                     | 1         | Set Left Control Port Output                                                                                 |
| O_ControlPortOutputRight         | BOOL | 6-17                     | 3         | Set Right COntrol Port Output                                                                                |

Publication ERSC-1520 Rev 1.0 – September 2014

### CONVEYLINX COD

| Tag Name                    | Data<br>Type | Developer's<br>Guide<br>Register | Bit       | Description                                                                                     |
|-----------------------------|--------------|----------------------------------|-----------|-------------------------------------------------------------------------------------------------|
| O_ConveyStopCommand         | INT          | 6-19                             | -         | Set Local ConveyStop Command Word                                                               |
| O_DAModeCmdDNZn             | SINT         | 6-23                             | Lo Byte   | Direction & Accumulation Mode Command Byte for<br>Downstream Zone                               |
| O_DAModeCmdUPZn             | SINT         | 6-22                             | Lo Byte   | Direction & Accumulation Mode Command Byte for<br>Upstream Zone                                 |
| O_DAModeValueDNZn           | SINT         | 6-23                             | Hi Byte   | Direction & Accumulation Mode Data Byte for<br>Downstream Zone                                  |
| O_DAModeValueUPZn           | SINT         | 6-22                             | Hi Byte   | Direction & Accumulation Mode Data Byte for Upstream Zone                                       |
| O_EnableModule              | BOOL         | -                                | AOI Logic | Enable Output to ERSC                                                                           |
| O_JogFwdDNZn                | BOOL         | 6-5                              | 10        | Jog Forward for Local Downstream Zone                                                           |
| O_JogFwdUpZn                | BOOL         | 6-4                              | 10        | Jog Forward for Local Upstream Zone                                                             |
| O_JogRevDNZn                | BOOL         | 6-5                              | 11        | Jog Reverse for Local Downstream Zone                                                           |
| O_JogRevUPZn                | BOOL         | 6-4                              | 11        | Jog Reverse for Local Upstream Zone                                                             |
| O_ReleaseDNZn               | BOOL         | 6-8                              | AOI Logic | Release and Accumulate on Next at Downstream Zone –<br>Automatically increments release counter |
| O_ReleaseUPZn               | BOOL         | 6-9                              | AOI Logic | Release and Accumulate on Next at Upstream Zone –<br>Automatically increments release counter   |
| O_SpeedLeftMtr              | INT          | 6-6                              | -         | Set Left Motor Speed Reference                                                                  |
| O_SpeedRightMtr             | INT          | 6-7                              | -         | Set Right Motor Speed Reference                                                                 |
| O_StatusDownstreamDischarge | INT          | 6-11                             | -         | Set Downstream Discharge Zone Status Value                                                      |
| O_StatusUpstreamInduct      | INT          | 6-10                             | -         | Set Upstream Induct Zone Status Value                                                           |
| O_TrackingDNZn              | DINT         | 6-2 (MSW)<br>6-3 (LSW)           | -         | Set Tracking Value for Local Downstream Zone                                                    |
| O_TrackingInductFwd         | DINT         | 6-12 (MSW)<br>6-13 (LSW)         | -         | Set Forward Induct Tracking Value                                                               |
| O_TrackingUPZn              | DINT         | 6-0 (MSW)<br>6-1 (LSW)           | -         | Set Tracking Value for Local Upstream Zone                                                      |
| O_WakeUpDNZn                | BOOL         | 6-5                              | 12        | Wakeup Local Downstream Zone                                                                    |
| O_WakeUpUPZn                | BOOL         | 6-4                              | 12        | Wakeup Local Upstream Zone                                                                      |

### PLC I/O AOI TAG DESCRIPTIONS

The following chart lists each tag made available in the ERSC-PLCIO AOI along with the register reference from the PLC Developer's Guide 4.7 and later or ConveyLinx-Ai PLC Developer's Guide version 1.0 and later.

| Developer's                    |           |          |           |                             |
|--------------------------------|-----------|----------|-----------|-----------------------------|
| Tag Name                       | Data Type | Guide    | Bit       | Decription                  |
|                                |           | Register |           |                             |
| I_ControlPortPin3_Left         | BOOL      | 7-1      | 1         | Port Inputs                 |
| I_ControlPortPin3_Right        | BOOL      | 7-1      | 3         | Port Inputs                 |
| I_ControlPortPin4_Left         | BOOL      | 7-1      | 5         | Port Inputs                 |
| I_ControlPortPin4_Right        | BOOL      | 7-1      | 7         | Port Inputs                 |
| I_ConveyStopByLeftControlPort  | BOOL      | 7-0      | 8         | ConveyStop                  |
| I_ConveyStopByLostConnection   | BOOL      | 7-0      | 6         | ConveyStop                  |
| I_ConveyStopByPLCDisconnect    | BOOL      | 7-0      | 7         | ConveyStop                  |
| I_ConveyStopByPLCCmd           | BOOL      | 7-0      | 10        | ConveyStop                  |
| I_ConveyStopByRemoteModule     | BOOL      | 7-0      | 5         | ConveyStop                  |
| I_ConveyStopByRightControlPort | BOOL      | 7-0      | 9         | ConveyStop                  |
| I_DigitalMtrOverCurrent_Left   | BOOL      | 7-12     | 14        | Left Motor Port as Digital  |
| I_DigitalMtrOverCurrent_Right  | BOOL      | 7-13     | 14        | Right Motor Port as Digital |
| I_DigitalMtrShortCkt_Left      | BOOL      | 7-12     | 12        | Left Motor Port as Digital  |
| I_DigitalMtrtShortCkt_Right    | BOOL      | 7-13     | 12        | Right Motor Port as Digital |
| I_DownstreamModuleStatus       | SINT      | 7-15     | Lo Byte   | Module Status               |
| I_Heartbeat                    | BOOL      | 7-1      | 15        | Port Inputs                 |
| I_ModuleEnabled                | BOOL      | -        | -         | Module Status               |
| I_ModuleVoltage                | REAL      | 7-3      | -         | Module Status               |
| I_MtrCurrent_Left              | REAL      | 7-4      | -         | Left Motor Status           |
| I_MtrCurrent_Right             | REAL      | 7-8      | -         | Right Motor Status          |
| I_MtrFreq_Left                 | INT       | 7-5      | -         | Left Motor Status           |
| I_MtrFreq_Right                | INT       | 7-9      | -         | Right Motor Status          |
| I_MtrRunningCCW_Left           | BOOL      | 7-7      | AOI Logic | Left Motor Status           |
| I_MtrRunningCCW_Right          | BOOL      | 7-11     | AOI Logic | Right Motor Status          |
| I_MtrRunningCW_Left            | BOOL      | 7-7      | AOI Logic | Left Motor Status           |
| I_MtrRunningCW_Right           | BOOL      | 7-11     | AOI Logic | Right Motor Status          |
| I_MtrStatus_Left               | INT       | 7-7      | -         | Left Motor Status           |
| I_MtrStatus_Right              | INT       | 7-11     | -         | Right Motor Status          |
| I_SensorDetectLeftPort         | BOOL      | 7-2      | 1         | Sensor Port Status          |
| I_SensorDetectRightPort        | BOOL      | 7-2      | 0         | Sensor Port Status          |
| I_SensorPortPin3_Left          | BOOL      | 7-1      | 0         | Port Inputs                 |
| I_SensorPortPin3_Right         | BOOL      | 7-1      | 2         | Port Inputs                 |
| I_SensorPortPin4_Left          | BOOL      | 7-1      | 4         | Port Inputs                 |
| I_SensorPortPin4_Right         | BOOL      | 7-1      | 6         | Port Inputs                 |
| I_ServoCmdStatus_Left          | BOOL      | 7-21     | 2         | Left Servo Function         |
| I_ServoCmdStatus_Right         | BOOL      | 7-22     | 2         | Right Servo Function        |
| I_ServoLastCmdComplete_Left    | BOOL      | 7-21     | 0         | Left Servo Function         |
| I_ServoLastCmdComplete_Right   | BOOL      | 7-22     | 0         | Right Servo Function        |
| I_ServoPosition_Left           | INT       | 7-19     |           | Left Servo Function         |
| I_ServoPosition_Right          | INT       | 7-20     |           | Kight Servo Function        |
| I_ServoResetStatus_Left        | BOOL      | 7-21     | 1         | Left Servo Function         |
| I_ServoResetStatus_Right       | BOOL      | 7-22     | 1         | Right Servo Function        |
| I_TemperatureCalculated_Left   | SINT      | 7-6      | Hi Byte   | Left Motor Status           |
| I_TemperatureCalculated_Right  | SINT      | 7-10     | Hi Byte   | Right Motor Status          |
| I_TemperatureOnBoard_Left      | SINT      | 7-6      | Lo Byte   | Left Motor Status           |
| I_TemperatureOnBoard_Right     | SINT      | 7-10     | Lo Byte   | Right Motor Status          |
| I_UpstreamModuleStatus         | SINT      | 7-14     | Lo Byte   | ZPA Status                  |

Publication ERSC-1520 Rev 1.0 – September 2014

26 PLC Developer's Guide

### CONVEYLINX COD

| I_UpstreamTracking          | DINT | 7-16 (MSW)<br>7-17 (LSW) |         | ZPA Tracking                      |
|-----------------------------|------|--------------------------|---------|-----------------------------------|
| O BrakeMethod Left          | SINT | 8-5                      | Lo Byte | Left Motor Control                |
| O BrakeMethod Right         | SINT | 8-8                      | Lo Byte | Right Motor Control               |
| O_ClearMotorError           | BOOL | 8-16                     |         | Motor Control                     |
| O_ControlPortOutput_Left    | BOOL | 8-3                      | 1       | Left Motor Control                |
| O_ControlPortOutput_Right   | BOOL | 8-3                      | 3       | Right Motor Control               |
| O_ControlPortPin3Mask_Left  | BOOL | 8-19                     | 1       | Sensor/Control Port Configuration |
| O_ControlPortPin3Mask_Right | BOOL | 8-19                     | 3       | Sensor/Control Port Configuration |
| O_ControlPortPin4Mask_Left  | BOOL | 8-19                     | 5       | Sensor/Control Port Configuration |
| O_ControlPortPin4Mask_Right | BOOL | 8-19                     | 7       | Sensor/Control Port Configuration |
| O_ConveyStopCommand         | INT  | 8-0                      |         | ConveyStop                        |
| O_DischargeTracking         | DINT | 8-20 (MSW)<br>8-21 (LSW) |         | ZPA Tracking                      |
| O_DownstreamStatus          | SINT | 8-17                     | Lo Byte | ZPA Status                        |
| O_EnableModule              | BOOL | -                        | -       | Module Control                    |
| O_LeftMtrDigitalPin3        | BOOL | 8-1                      | 0       | Left Motor Port Digital Control   |
| O_LeftMtrDigitalPin4        | BOOL | 8-1                      | 1       | Left Motor Port Digital Control   |
| O_LeftMtrDigitalPin5        | BOOL | 8-1                      | 2       | Left Motor Port Digital Control   |
| O_MtrAccel_Left             | INT  | 8-12                     |         | Left Motor Control                |
| O_MtrAccel_Right            | INT  | 8-14                     |         | Right Motor Control               |
| O_MtrDecel_Left             | INT  | 8-13                     |         | Left Motor Control                |
| O_MtrDecel_Right            | INT  | 8-15                     |         | Right Motor Control               |
| O_RightMtrDigitalPin3       | BOOL | 8-2                      | 0       | Right Motor Port Digital Control  |
| O_RightMtrDigitalPin4       | BOOL | 8-2                      | 1       | Right Motor Port Digital Control  |
| O_RightMtrDigitalPin5       | BOOL | 8-2                      | 2       | Right Motor Port Digital Control  |
| O_RunMtrFwd_Left            | BOOL | 8-4                      | 1       | Left Motor Control                |
| O_RunMtrFwd_Right           | BOOL | 8-7                      | 1       | Right Motor Control               |
| O_RunMtrRev_Left            | BOOL | 8-4                      | 8       | Left Motor Control                |
| O_RunMtrRev_Right           | BOOL | 8-7                      | 8       | Right Motor Control               |
| O_SensorPortPin3Mask_Left   | BOOL | 8-19                     | 0       | Sensor/Control Port Configuration |
| O_SensorPortPin3Mask_Right  | BOOL | 8-19                     | 2       | Sensor/Control Port Configuration |
| O_SensorPortPin4Mask_Left   | BOOL | 8-19                     | 4       | Sensor/Control Port Configuration |
| O_SensorPortPin4Mask_Right  | BOOL | 8-19                     | 6       | Sensor/Control Port Configuration |
| O_ServoCmdPulses_Left       | INT  | 8-23                     |         | Left Servo Function               |
| O_ServoCmdPulses_Right      | INT  | 8-25                     |         | Right Servo Function              |
| O_ServoGoCmd_Left           | BOOL | 8-24                     | 1       | Left Servo Function               |
| O_ServoGoCmd_Right          | BOOL | 8-26                     | 1       | Right Servo Function              |
| O_ServoZero_Left            | BOOL | 8-24                     | 0       | Left Servo Function               |
| O_ServoZero_Right           | BOOL | 8-26                     | 0       | Right Servo Function              |
| O_SetLeftMtrPortDigital     | BOOL | 8-1                      | 15      | Lett Motor Port Digital Control   |
|                             | BOOL | 8-2                      | 15      | Kight Motor Port Digital Control  |
| U_SpeedMethod_Left          | SINT | 8-6                      | Lo Byte | Left Motor Control                |
| U_SpeedMethod_Right         | SINT | 8-9                      | Lo Byte | Right Motor Control               |
| O_SpeedReterence_Lett       |      | 8-10                     |         | Left Motor Control                |
| O_SpeedReference_Right      | INT  | 8-11                     |         | Right Motor Control               |
| O_UpstreamStatus            | SINT | 8-18                     | Lo Byte | ZPA Status                        |

### USE GENERIC ETHENRET MODULE METHOD

This section previously appeared in PLC Developer's Guide Rev 4.6 and earlier.

When using the Generic Ethernet Module construct in RSLogix 5000, you must supply configuration information about the device you are trying to connect. The following sections show the step by step procedure to connect a module for each set of I/O Assemblies described in the *PLC Developer's Guides*.

### NEW MODULE FOR ASSEMBLIES 5 AND 6

This section will provide the set-by-step procedure for creating an instance of an *ERSC* into the I/O configuration for an Allen-Bradley CompactLogix processor in RSLogix 5000 software.

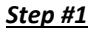

Add a New Module to the processor's I/O configuration by highlighting the processor's local Ethernet port in the I/O configuration tree.

Right-clicking will show the context menu. Select "New Module..."

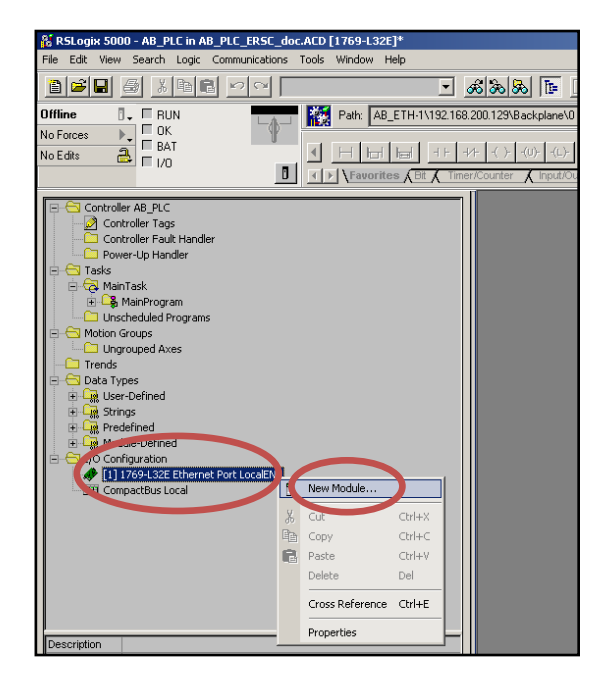

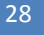

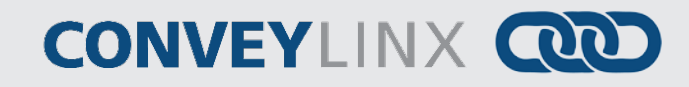

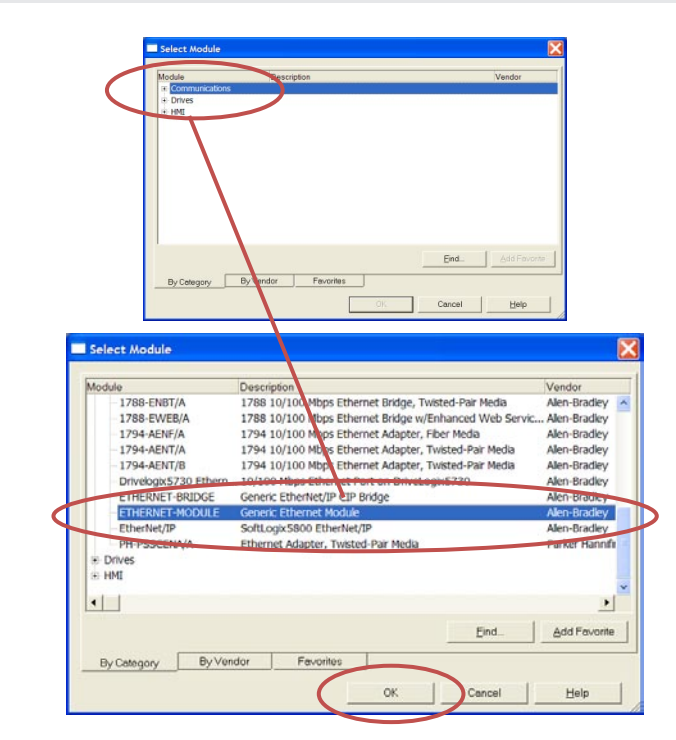

#### <u>Step #2</u>

From the Select Module pop-up window, expand the Communications tree and select "Generic Ethernet Module" and click OK

| Type: ETHERNET-MODULE Generic Ethern | et Module              |
|--------------------------------------|------------------------|
| Vendor: Allen-Bradley                |                        |
| Parent: LocalENB                     | Connection Parameters  |
| Name: ERSC_Conveyor_1                | Assembly               |
| Description: Conveyor Section 1      | Instance: Size:        |
|                                      | hput: 5 21 🛟 (16-bit)  |
|                                      | Dutput: 6 24 🗢 (16-bi) |
| Comm Format: Data - INT              |                        |
| Address / Host Name                  |                        |
| OIP Address: 192 . 168 . 200 . 22    | Status Input:          |
| O Host Name:                         | Status Output:         |
|                                      |                        |

### <u>Step #3</u>

Fill in the Name field. This will be the *ModuleName* that will appear in your program Tag Database for any addressing.

Select Comm Format to be "Data – INT" and fill in the I.P. address of the *ERSC*.

Fill in the Connection Parameters as shown.

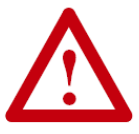

It is <u>very important</u> to select *Comm Format* data type to be INT or interface to *ERSC* will not operate correctly!

#### Use generic Ethenret Module Method 29

# **CONVEY**LINX

|                              | Module Properties: LocalENB (ETHERNET-MODULE 1.1)                |
|------------------------------|------------------------------------------------------------------|
| in 10ms.<br>Face.<br>Unicast | Bequested Packet Interval (RFI): 200 rs (1.0 - 3200.0 ms)        |
| lue and                      | ✓ Use Unicast <u>connection over EtherNet/IP</u><br>Module Fault |
|                              | Status: Offline OK Cancel Apply Help                             |

#### <u>Step #4</u>

Set RPI to a value no lower than 10ms. 200 ms is typical for ZPA Interface. You may also optionally select Unicast Connection.

Click "Apply" to update the value and then "OK" to exit the window.

30

# CONVEYLINX COD

### NEW MODULE FOR ASSEMBLIES 7 AND 8

Follow Steps #1 and # 2 from Error! Reference source not found. on page Error! Bookmark not defined.

#### <u>Step #3</u>

Fill in the Name field. This will be the *ModuleName* that will appear in your program Tag Database for any addressing.

Select Comm Format to be "Data – INT" and fill in the I.P. address of the *ERSC*.

Fill in the Connection Parameters as shown.

| Module Properties: LocalENI                   | B (ETHERNET-MODULE 1.1)                 |  |  |  |
|-----------------------------------------------|-----------------------------------------|--|--|--|
| General* Connection Module Info               |                                         |  |  |  |
| Type: ETHERNET-MODULE Generic Ethernet Module |                                         |  |  |  |
| Vendor: Allen-Bradley                         |                                         |  |  |  |
| Parent: LocalENB                              |                                         |  |  |  |
| Name: ERSC 1                                  | Connection Parameters                   |  |  |  |
| Description                                   | Assembly<br>Instance: Size:             |  |  |  |
|                                               | Input: 7 23 🚔 (16-bit)                  |  |  |  |
| ~                                             | 0 <u>u</u> tput: 8 27 <u>▲</u> (16-bit) |  |  |  |
| Comm Fornat: Data - INT                       | Configuration: 1 0 🚔 (8-bit)            |  |  |  |
| Address / Host Name                           |                                         |  |  |  |
| • IP Address: 192 . 168 . 25 . 27             | 2 tatus Input                           |  |  |  |
| ◯ <u>H</u> ost Name:                          | S <u>t</u> atus Output:                 |  |  |  |
|                                               |                                         |  |  |  |
| Status: Offline OK                            | Cancel Apply Help                       |  |  |  |

 $\triangle$ 

It is <u>very important</u> to select *Comm Format* data type to be INT or interface to *ERSC* will not operate correctly!

#### <u>Step #4</u>

Set RPI to a value no lower than 10ms. You may also optionally select Unicast Connection.

Click "Apply" to update the value and then "OK" to exit the window.

| Module Properties: LocalENB (ETHERNET-MODULE 1.1)               | $\mathbf{X}$ |
|-----------------------------------------------------------------|--------------|
| General Connection* Module Info                                 | _            |
| Requested Packet Interval (RPI): 10 Cons (1.0 - 3200.0 ms)      |              |
| Major Fault On Controller If Connection Fails While in Run Mode |              |
| Use Unicast Connection over EtherNet/IP                         |              |
| Module Fault                                                    |              |
|                                                                 |              |
| Status: Offline OK Cancel Apply Help                            | ]            |

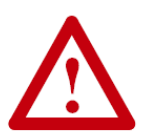

ERSC will not accept a connection with an RPI value of less than 10 ms

### NEW MODULE FOR ASSEMBLIES 25 AND 26

Follow Steps #1 and # 2 from Error! Reference source not found. on page Error! Bookmark not defined.

#### <u>Step #3</u>

Fill in the Name field. This will be the *ModuleName* that will appear in your program Tag Database for any addressing.

Select Comm Format to be "Data – INT" and fill in the I.P. address of the *ERSC*.

Fill in the Connection Parameters as shown.

| Туре:             | ETHERNET-MODULE Generic Ethern | net Module              |           |       |          |
|-------------------|--------------------------------|-------------------------|-----------|-------|----------|
| Vendor:           | Allen-Bradley                  |                         |           |       |          |
| Parent:           | LocalENB                       | Course Key Dev          |           |       |          |
| Na <u>m</u> e:    | ERSC_2                         | Connection Pac          | Accemblu  |       |          |
| Description:      | Conveyor Section 2             |                         | Instance: | Size: |          |
|                   |                                | Input:                  | 25        | 21 🔮  | (16-bit) |
|                   |                                | O <u>u</u> tput:        | 26        | 24 🔮  | (16-bit) |
| Comm Forma        | t: Data - INT                  | Configuration:          | 1         | 0     | (8.5i)   |
| Address /         | Lest Name                      |                         |           |       | (0.00)   |
| O IP <u>A</u> ddr | ess: 192 . 168 . 200 . 51      | tatus Inp.t             |           |       |          |
| ◯ <u>H</u> ost N  | ame:                           | S <u>t</u> atus Output: |           |       |          |
|                   |                                |                         |           |       |          |

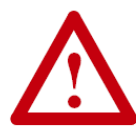

It is <u>very important</u> to select *Comm Format* data type to be INT or interface to *ERSC* will not operate correctly!

#### <u>Step #4</u>

Set RPI to a value no lower than 10ms. 200 ms is typical for ZPA interface. You may also optionally select Unicast Connection.

Click "Apply" to update the value and then "OK" to exit the window.

| Module Properties: LocalENB (ETHERNET-MODULE 1.1)               |
|-----------------------------------------------------------------|
| General Connection* Module Info                                 |
| Requested Packet Interval (RP)(: 200 m) (1.0 - 3200.0 ms)       |
| Major Fault On Controller If Connection Fails While in Run Mode |
| ✓ Use Unicast <u>C</u> onnection over EtherNet/IP               |
| Module Fault                                                    |
| Status: Offline OK Cancel Apply Help                            |

### USING LOGIX5000 MSG INSTRUCTION

This section appeared as Appendix C in PLC Developer's Guide Version 4.6 and earlier

Any *ERSC* on the network will respond to an appropriately configured Logix5000 MSG instruction without the *ERSC* being attached as a Generic I/O instance to the PLC. The *ERSC* will allow a MSG instruction to read up to 30 contiguous Modbus registers in a single instruction. The *ERSC* will allow a MSG instruction to write 1 Modbus register in a single instruction.

### MESSAGE CONFIGURATION FOR READING DATA FROM ERSC

#### Read MSG Setup

- Select "CIP Generic" as the Message Type
- Select "Get Attribute Single" and the Service Type
- Class is always set to 64
- Instance is the Modbus register address. In this example the Instance is 88 indicating register 4:0088
- Attribute is the number of registers to read. In this example it is set = 2. This means the MSG instruction will read Modbus registers 4:0088 and 4:0089
- Destination Element is the user defined tag for the MSG instruction to place the data it reads from the *ERSC*. In this example, "TempDiagStatus" is the user defined tag.

| Message Configuration - ReadStatus                                                                                                    | X                                                                            |
|----------------------------------------------------------------------------------------------------|------------------------------------------------------------------------------|
| Configuration   Communication   Tag     Message Type:   CIP Generic     Service   Get Attribute Single     Type:   Get Attribute Single     Service   e     Code:   e     Instance:   88 | Source Element<br>Source Length: 0 (Bytes)<br>Destination Element<br>New Tag |
| Enable  Enable Waiting  Start                                                                                                    | Done Done Length: 0                                                          |
| © Error Code: Extended Error Code:                                                                                                    | 🦳 Timed Out 🗢                                                                |
| Error Path: ERSC_20<br>Error Text:                                                                                                    |                                                                              |
| ОК                                                                                                    | Cancel Apply Help                                                            |

The acceptable values for "Attribute" are from 0x1 to 0x1E which is 1 to 30 contiguous registers. In the above example, the data being read is Module Status #1 and Module Status #2 registers (4:0088 and 4:0089). This same MSG instruction could be duplicated for each *ERSC* in ZPA mode in a given conveyor system and used to populate an array of *ERSC* status data that could in turn be used for example to feed an HMI diagnostic application.

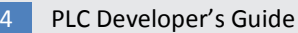

### CONVEYLINX COD

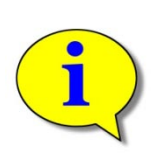

Please note that the data type of each Modbus register is integer (INT). The user defined controller tag used for "Destination Element" must of appropriate data type to accept the MSG instruction data. Please consult Allen-Bradley documentation for full description of MSG instruction usage.

Although a read MSG instruction can be used on an *ERSC* in PLC I/O mode, it is assumed that any *ERSC* in PLC I/O will already be utilizing a permanent TCP connection and should not ever need to be accessed with a read MSG instruction.

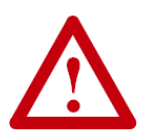

Refer to Allen-Bradley reference documentation for the particular PLC processor being used as to the proper usage and expected performance loading on the processor communication channels due to multiple MSG instructions executing simultaneously.

### NOTES:

<u>Notes:</u>

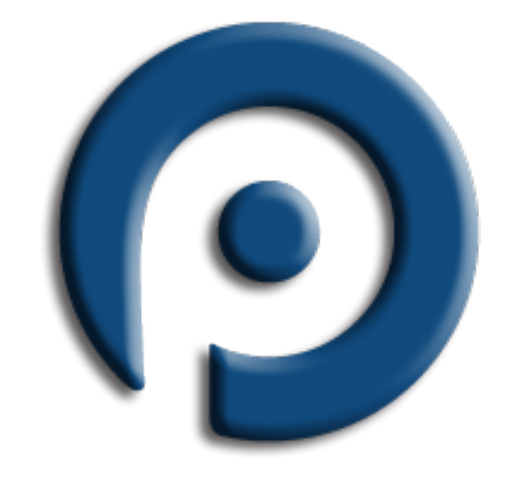

### WWW.PULSEROLLER.COM SALES@PULSEROLLER.COM SUPPORT@PULSEROLLER.COM

Publication ERSC-1520 Rev 1.0 – September 2014